#### **Product Manual**

#### 取扱説明書

2018年04月作成

#### **Visual Production**

## CUETY

LPUハードウェア+App

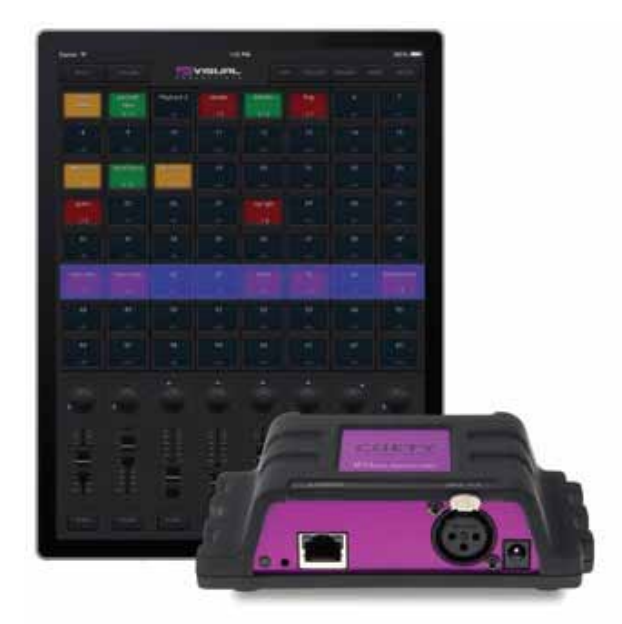

#### > 製品の特徴

この度は、VISUAL PRODUCTION 社製照明機器 "CUETY" をお買い上げ頂き、誠にありがとうございます。

本製品の性能を十分に発揮させ、末永くお使い頂くために、ご 使用になる前にこの取扱説明書を必ずお読み頂き、大切に保管 して下さい。

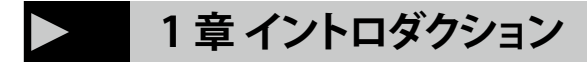

## 1.1システム

CUETY システムは LPU ハードウェアと CUETY アプリからなり ます。この APP は iOS 及び Android 上で動作します。同様に Windows PC, MacOS, Ubuntu Linux 上でも動作します。

LPU App が通信するためにはお客様自身で wifi アクセスポイン トを提供する必要があります。

スマートフォンからリモートアプリケーションを実行すること でシステムを拡張することができます。

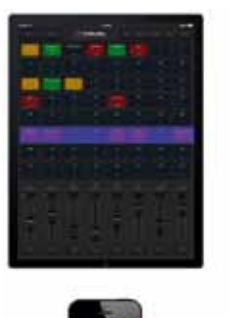

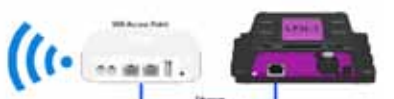

WIFI アクセスポイントと接続

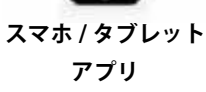

## 1.2ハードウェア

LPU ハードウェアデバイスは、あなたの Cuety システムの頭 脳です。このボックスは、DMX レベル、キュータイミング、 FX エンジンのすべての計算を処理します。したがって、パッ チとキューに関するすべての情報はこのデバイスに保存されま す。ある意味では、Apps は単なる「ユーザーインターフェース」 です。

つまり、おそらく Wi-Fi の問題のために、LPU とアプリケーショ ン間の通信が中断された場合、ショーは引き続き実行されます。 これは、常設で照明用に LPU を使用する場合、異なるキューに 変更したいときに(リモート)アプリケーションを接続するだ けで済むことを意味します

アプリケーションに接続されていない場合、LPU は現在アクティ ブなキューを実行し続けます。

## 1.3メモリに保存する

このマニュアルでは、LPU を設定し、Playback、キューなどを プログラムする方法について説明します。

Cuety アプリケーションは、これらの要素の編集に使用されます。 変更が行われると、これらの変更は直接 LPU の RAM メモリに 保存され、 LPU とプログラミングは直接ユニットの動作に影 響を与えます。

しかし、RAM メモリは揮発性であり、その内容はパワーサイク ルを通して失われます。このため、LPU は RAM メモリの変更 をオンボードメモリにコピーします。

フラッシュメモリは電源が供給されていなくてもデータを保持 します。

LPU は、起動時に全てのデータをフラッシュメモリからロード します。このメモリコピープロセスは、LPU によって自動的に 実行されるのでユーザーが心配する必要はありません。ただし、 変更を加えた後、ユニットにコピーを実行する時間が必要です。 経験則として、プログラミングを変更してから 30 秒以内にデ バイスから電源を切断しないでください。

# 1.4 LPU-1とLPU-2

LPU には、LPU-1 と LPU-2 という 2 つのバージョンがありま す。 2 つのユニット間の違いは、LPU-2 に外部システムに接続 するためのオプションが追加されていることです。 LPU-2 だけ が OSC、TCP、UDP、HTTP プロトコルをサポートしているため、 常設システムに統合するのに非常に適しています。 付録 A では、LPU-2 の接続性について詳しく説明しています。

| 用途                | エンターテイメント | 設備      |
|-------------------|-----------|---------|
| DMX チャンネル数        | 512 ch    | 512 ch  |
| 灯体数               | 64        | 64      |
| プレイバック数           | 64        | 64      |
| Cues per Playback | 48        | 48      |
| FX Generator      | O         | O       |
| Personality Files | 3500 以上   | 3500 以上 |
| Art-Net           | O         | O       |
| sACN              | O         | O       |
| OSC               | -         | O       |
| UDP               | -         | O       |
| ТСР               | -         | O       |
| НТТР              | _         | Ô       |
| Web-interface     | _         | Ô       |

LPU-2 Web インターフェイスは読み取り専用です。 これは、 デバイスの状態を確認したり、着信および発信ネットワーク メッセージをモニターする場合に便利です。 Web インターフェ イスでは、LPU-2 を変更することはできません。

# 1.5 Apps

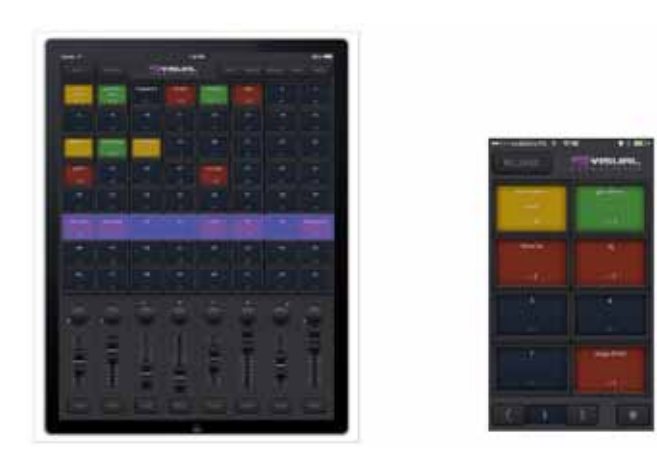

主なアプリはタブレット用にデザインされた Cuety アプリで す。 このアプリケーションでは、パッチ(コントロールしてい る Fixture のリスト)、プログラムキュー、FX を作成し、ライ ブ照明コンソールのように Playback を操作することができます。

状況によっては、ライトショーの詳細をすべて変更する必要が ない場合もあります。時には、あらかじめプログラムされた CUE の中から簡単な方法選択したい場合もあります。 この場合、 スマートフォン用に設計されたリモートアプリケーションを使 用できます。

リモートアプリケーションは、少ない権限を持つ照明を他の ユーザに与えるのにも便利です。 リモートアプリケーションで はユーザーがパッチ・CUE を変更することができません。 どち らのアプリも iOS と Android で利用でき、Apple App Store と Google Play ストアで入手できます。

Cuety と Cuety Remote ソフトウェアは、デスクトップオペレー

ANDROID 用アプリ

# Society Play Norm Control Marcine Norm Norm Marcine Norm Norm Marcine Norm

#### iOS 用アプリ

| Applies Income Viscon                    | alternand M                                                                                                    |
|------------------------------------------|----------------------------------------------------------------------------------------------------|
|                                          | Cuety =                                                                                                    |
|                                          | (SAME Annalise Anney Anney                                                                                                    |
| OFW                                      | Pathoemhun                                                                                                    |
| Section 4                                |                                                                                                    |
| LEVEL                                    | 은 제 왕이 없이 있는 것이 같아.                                                                                                    |
| a constant designed in the second second |                                                                                                    |
|                                          |                                                                                                    |
|                                          |                                                                                                    |
|                                          | Depeñaen -                                                                                                    |
|                                          | Department<br>INNE 12 Types provide the Ang                                                                                                    |
|                                          | The are a comparison of the de-<br>comparison of the second second s |

ティングシステムの Windows、macOS、Ubuntu Linux でも利 用できます。

#### これらのリリースは

http://www.visualproductions.nl/downloads

からダウンロードできます。 Cuety アプリはタブレット用に 設計されていることを覚えておいてください。 ポートレート ビューには最低 1080 ピクセルの高さの画面が必要です。

# Control Control Contro Control Control

#### ダウンロードページ

## 1.6 バージョン

このマニュアルを書いている時点で、Cuety App はバージョン 1.09、Cuety Remote App はバージョン 1.05、LPU ファームウェ アはバージョン 1.16 でした。

## 1.7 動画チャンネル

YouTube チャンネル

http://youtube.com/c/visualproductionsbvhaarlem これらのチュートリアルでは、ネットワークセットアップ、 キューのプログラミング、パーソナリティのインポート、ファー ムウェアのアップグレードなどを扱います。

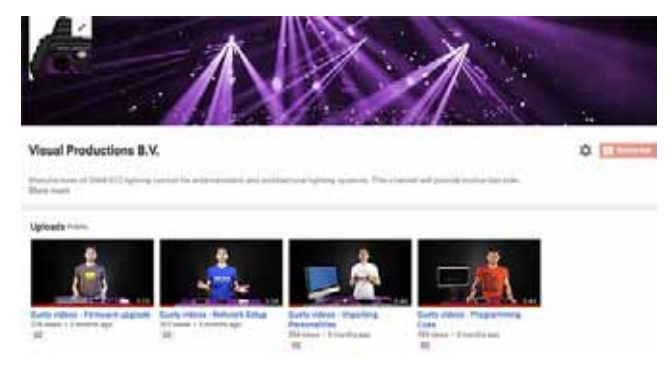

また英語のみとなりますがフォーラムでは活発な技術サポート が受けられます http://forum.visualproductions.nl

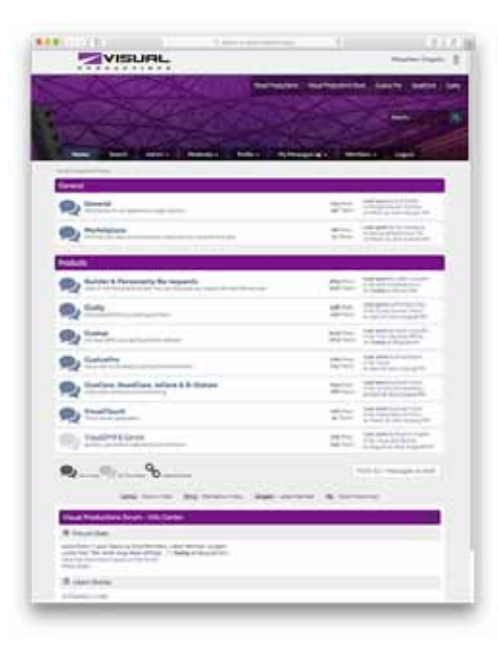

## > 2章 クイックスタート

この章では、Cuety システムを起動して動作させる方法を簡単 に説明します。 このクイックスタートの例では、スタートアド レス1に設定された単純な3チャンネルの RGB Fixture を使用 しています。

#### 1. 接続

付随する電源ケーブルでLPU デバイスの電源を入れます。ネットワークケーブルを使用して、LPU をルータに接続します。

#### 2. DHCP

ここでは、DHCP サーバーとして機能するルーターがあると仮 定します。白い(静的 IP)で点滅している場合は、細い棒を使っ てすぐにリセットボタンを押してください。

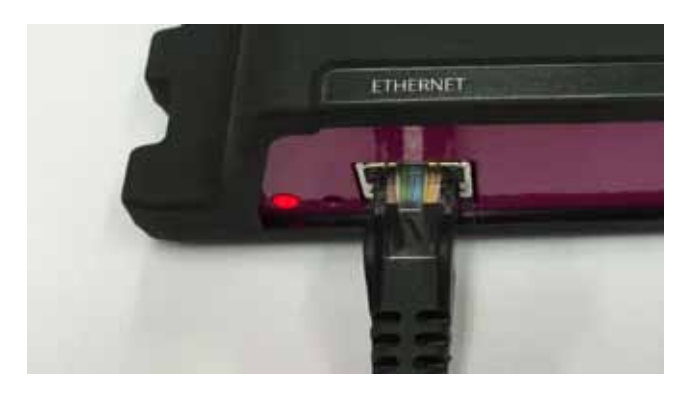

#### 3.Cuety

既にネットワークに接続されている iPad があるとします。 iPad で Cuety アプリを起動し、[OPTION] 画面に移動します。 リストから LPU を選択します。 Cuety の GUI(OPTIONS ボタ ンのすぐ隣)に緑の LED が表示されるはずです。

| OPTIONS | V                  | SUAL                     |                                                          |
|---------|--------------------|--------------------------|----------------------------------------------------------|
|         | LABEL              | FIRMWARE                 | HARDWARE                                                 |
| 68.1.16 | MyLPU-2            | 1,16                     | 1.6                                                      |
|         | OPTIONS<br>68.1.16 | CABEL<br>G8 1.16 MyLPU-2 | CPTIONS VISUAL<br>DABEL FIRMWARE<br>68 1 16 MyLPU-2 1 16 |

#### 4. パッチ

PATCH 画面に移動し、最初の Fixture セル(左上)を選択しま す。 PERSONALITY ボタンを押して、'Generic' メーカにアクセ スし、'RGB 01x' モデルを選択します

| PATCH    | OPTIONS | - ve   | SUAL |
|----------|---------|--------|------|
| FIXTURES |         |        |      |
|          |         |        |      |
|          |         | "<br>= |      |

#### 5.EDIT / 編集

PATCH 画面を終了すると、メインの Playback 画面に戻ります。 EDIT ボタンを押し、Playback セルを選択します。 EDIT 画面 が開きます。 下の「プログラマー」で Fixture を選択し、いく つかの RGB 値を設定します。 1 秒以上 ADD を押して、リスト にキューを追加し、すぐに記録します。 他の RGB 値を設定し、 もう一度 ADD を 1 秒以上押して、2 番目のキューを作成します。

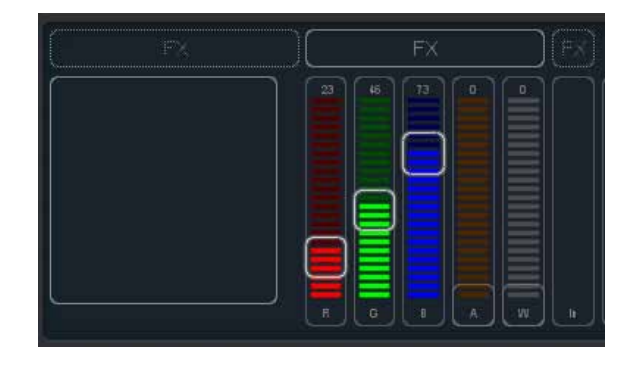

#### **6.PLAYBACK**

BACK ボタンを押すと、メインの Playback 画面に戻ります。 これで、編集した Play Back をクリックして有効にすることが できます。 Playback 状態に黄色が表示され、付属の Fixture に は最初の RGB レベルが表示されます。 Play back ボタンをもう 一度クリックすると、次のキューに移動します。

EDIT 画面に戻り、フェードタイムを設定し、キューの条件を 変更して自動的にトラバースさせることができます。

| 114 |            | 4<br>- 1-      |
|-----|------------|----------------|
|     | 11<br>_1/- | 12<br>11<br>12 |

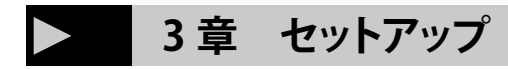

# 3.1 マウンティング

デバイスはデスクトップに配置することも、DIN レールに取り付けることもできます。 この装置は、DIN レールホルダー TSH 35 を使用して DIN レール取り付け用に用意されています

ボプラ(製品番号 22035000)。 Bopla DIN レールアダプタ

このアダプターは-とりわけ次のものから入手できます:

- ・Farnell /NEWARC(注文コード 4189991)
- ・CONRAD(注文コード 539775 89)
- ・Distrelec (注文コード 300060)

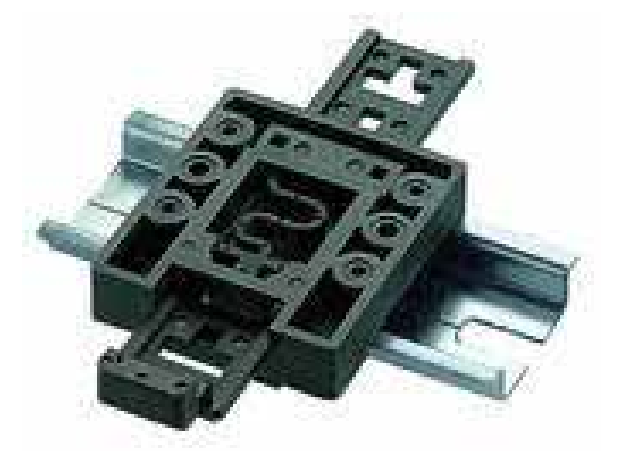

## 3.2 ケンジントンロック

このデバイスは、Kensington スタイルのラップトップロック を使用して保護することができます

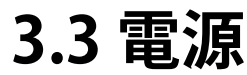

LPU デバイスは、最低でも 500mA の 9 ~ 12V の DC 電源を必要とします。 2,1 mm DC はセンタポジティブです。

## 3.4 ネットワーク

付属の CAT-5 ケーブルを使用して、LPU デバイスを Wi-Fi アク セスポイントに接続します。 アクセスポイントに直接接続する ことも、ネットワークスイッチを介して接続することもできます。

LPU のイーサネットポートは自動検出機能を備えているため、 クロスケーブルでもストレートケーブルでも問題ありません。

デスクトップOS(Windows、macOS、Ubuntu)で Cuety を 実行する場合は、アクセスポイントを省略して有線ネットワー クを構築することも検討できます

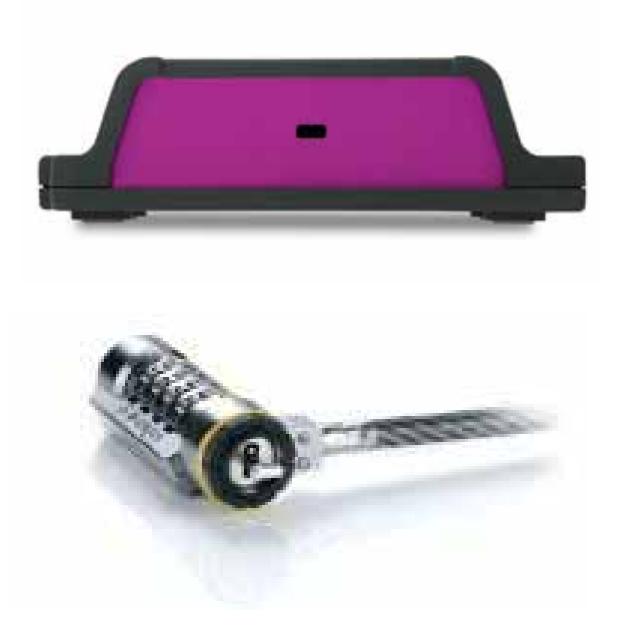

#### 3.4.1 DHCP vs Static IP

工場出荷時のデフォルトでは、LPUはDHCPに設定されています。 ネットワーク内のDHCPサーバー(通常はルータに組み込まれ ています)によってIPアドレスが自動的に割り当てられます。

DHCP に設定すると、LPU の LED が赤色に点灯します。 デバイスのリセットボタンを短く押して、LPU を静的 IP アド レスに切り替えます。

スタティックに設定すると、LPU の LED が白を示します。 静的 IP アドレスは、LPU とタブレット / コンピュータ間の直 接ピアツーピア接続など、ネットワークに DHCP サーバがない 場合に便利です。

常設で LPU の IP アドレスが決して変更されないようにする場合にも便利です。

静的 IP アドレスを使用する場合は、ネットワーク上のすべて の機器が一意の IP アドレスを持っていることを確認する必要 があります。

Cuety App 内から IP 設定を変更することもできます。

#### 3.4.2 リセット

デバイスのリセットボタンを3秒以上押すと、工場出荷時のデフォルトのIPアドレスとサブネットマスクに調整されます。

その他の設定は変更されません。 デフォルトの IP アドレスは 192.168.1.10 で、サブネットマスクは 255.255.255.0 に設定さ れています

リセットスイッチ LPU でパッチと Playback メモリを完全に消 去したい場合は、vManager ソフトウェアツールを使用して 「Factory Default / 工場出荷時のデフォルト」を実行できます。 このツールについては、17ページを参照してください。

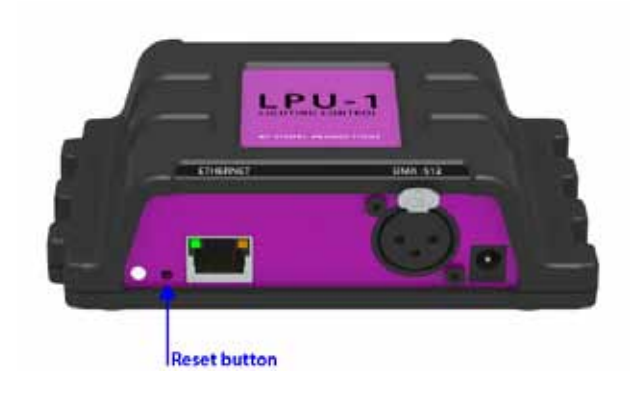

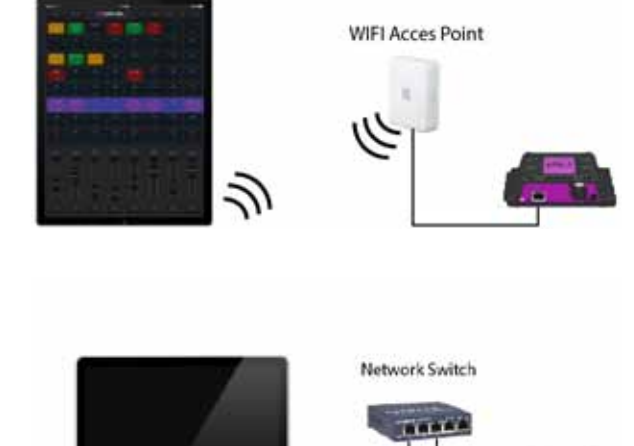

### 4章 CUETY APP

Cuety アプリケーションは、あなたのライトショーをプログラムし、それをライブ操作する主要なツールです。 パッチを作成したりキューを記録するには、最初に LPU ハードウェアに接続する必要があることに注意してください。

## 4.1 オプション

LPU ハードウェアに接続するには、まず [OPTION] ページを開 きます。

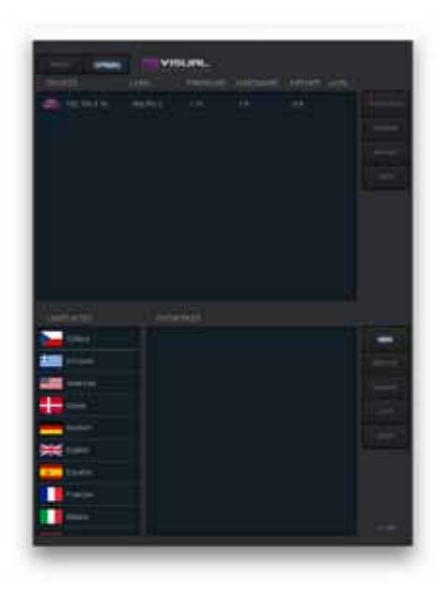

#### 4.1.1 デバイス

リストから LPU デバイスを選択できます。 LPU を選択すると、 ユニットの IP アドレスを変更することができます。

IP を変更するときは、タブレットの IP 範囲内で IP を保持する ように注意してください。 LPU の IP アドレスをこの範囲外に 移動すると、デバイスがリストから消えます。

この場合は、LPU の物理リセットボタンを短く押して DHCP (赤 色 LED) に戻します。または長押しすると、デフォルトの静的 IP アドレス(白色アッシング LED)(192.168.1.10) に戻ります。

#### デバイスのロック

デバイスの選択をロックすることができます。 ロックは、LPUの誤った選択解除を防止する。デバイスを選択し、 「IP アドレス」ボタンを 10 秒間押します。 ロックアイコンが表 示されます。4.2 を参照してください。

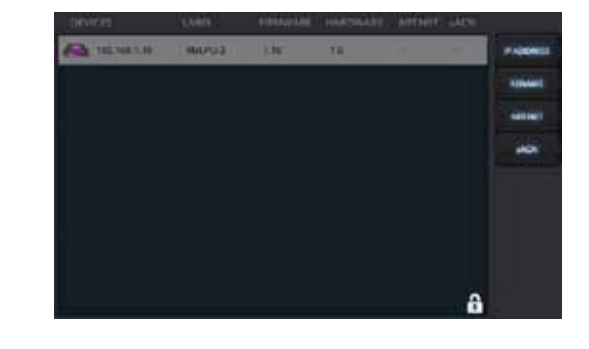

#### ART-NET & sACN

Art-Net および sACN プロトコルを有効にすることもできます。 これらのプロトコルは、Cuety システムの通常の使用には必要 ありません。 このプロトコルを使用すると、照明器具をレンダ リングするための 3D ビジュアライザーに接続することができ ます。

#### 4.1.2 ショーファイル

すべてのショーデータは LPU ハードウェアにありますが、タブ レットにバックアップショーを作成することは可能です。 この ショーファイルは後で LPU によって読み戻されることができる。 新しいファイルを作成するときは、このファイルは空になりま す。 現在のパッチとキュー情報を保存するためにファイルを セーブする必要があります。

iOS ユーザーは、iTunes 経由でこれらのショーにアクセスし、 デスクトップコンピュータにコピーすることができます。 デスクトップ OS で Cuety を実行すると、ファイルは次の場所 に保存されます:

#### Windows

C:/Users/[username]/Documents/Visual Productions/ Programmer

#### macOS

/Users/[username]/Visual Productions/Common/Programmer

#### Ubuntu Linux

/home/[username]/Visual Productions/Common/Programmer

#### 読み取り専用

show file を読み取り専用にすることができます。 読み取り専用の表示ファイルは、標準のテキストエディタで XML ベースのファイルを編集します。 <show> タグに readonly = "true" 属性を追加すると(図4.4参照)、 このファイルは Cuety App によって削除、名前変更、または上

書きされなくなります。

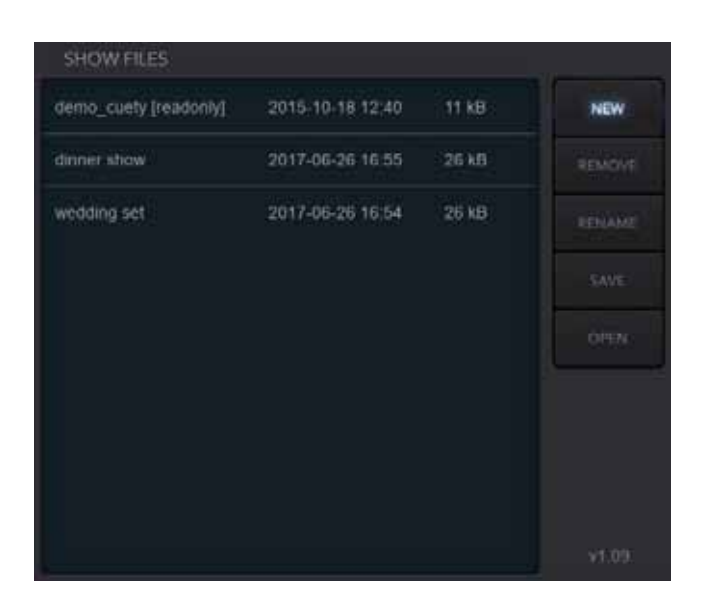

<?xml version="1.0" encoding="UTF-8" standalone="no" ?> <show readonly="true" application="Cuety" version="1.3.0" > <fixtures> <fixture index="0" label="mar1" address="1" manufacture

#### Cuelux からのインポート

Visual Productions が作成した別の照明ソフトウェアパッケー ジである Cuelux で作成されたショーファイルをインポートす ることができます。

iTunes を使用して Cuelux show le を iPad にコピーした後、そ れはショーファイルのリストに表示されます。 Cuelux の表示 ファイルは読み取り専用のままです。

このファイルを開くと、パッチといくつかの Playback 設定がインポートされます。 しかし、Cuelux はこの情報を異なるスタイルで保存するため、キューはインポートされません

## 4.2 パッチ/Patch

ハードウェアに正しく接続したら、次のステップはパッチを 作成することです。 パッチは、使用している DMX のフィクス チャーを Cuety に伝える構成です。 Cuety は最大 64 個のフィ クスチャをサポートしています。 これらのフィクスチャは、さ まざまな種類とブランドのものがあります。

#### 4.2.1 フィクスチャーの追加

フィクスチャをパッチに追加するには、最初に1つ以上のフィ クスチャ・セルを選択します。 その後、「Personality」ボタン を押します。

これにより、パーソナリティ(別名プロフェッショナル)のラ イブラリをトラバースできるダイアログボックス(図4.5)が ポップアップ表示されます。パーソナリティは、DMX-512対 応の装置の説明です。

Cuety はおよそ 3.500 のパーソナリティライブラリを備えてい ます。それには、有名なブランドからあまり知られていないブ ランドまで幅広くサポートしています。

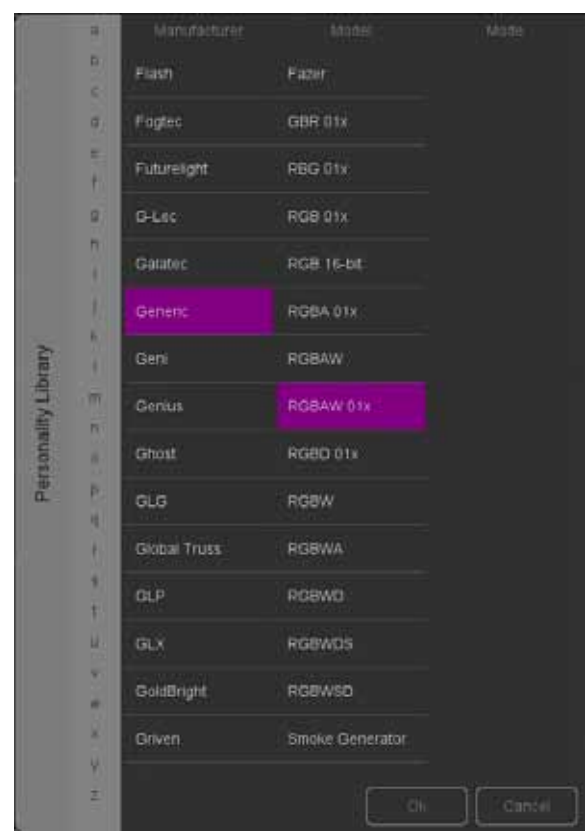

考慮する特別な「Manufacture」は「Generic」です。

このコレクションには、ディマーや RGB スポットのような共 通の特徴を持つ多くの一般的な DMX 器具が含まれています。 DMX 機器の一部が Generic リストの項目に対応する可能性が あります。

Cuety ライブラリーでは表現されていない DMX フィクスチャ をお持ちの場合は、16ページをご覧ください。

#### 4.2.2 アドレス設定

各 DMX のフィクスチャーを「開始アドレス」に設定する必要 があります。

実際のフィクスチャにアドレスを設定する必要があります。

次に、同じアドレスが Cuety のパッチに設定されていること を確認する必要があります。

実際のフィクスチャに設定する方法については、フィクスチャ のドキュメントを参照してください。

Cuety では、1つ以上のフィクスチャー・セルを選択し、 'Address' ボタンを押します。

複数の照明器具が選択されている場合、Cuety は自動的に連続する照明器具の間のアドレスを増設します。

## 4.2.3 パンチルトインバート

ムービングライトを使うとき、フィクスチャーの向きに応じて、 パンやチルトの動きを逆にしたいかもしれません。 このようにして、コントローラーの「左」を実際に動かしても、 ライトが「左」になるようにすることができます。 移動するヘッドを垂直トラスに取り付ける場合は、SWAP PAN/TILTオプションを使用します。

### 4.2.4 バーチャルディマー

照明器具に RGB(AW)カラーミキシングがあり、DMX チャン ネルがない場合は、輝度を下げるために RGBA フェーダーをす べて同じにする必要がありますが、色を維持する必要があります。 これはかなり厄介なことがあります。

Virtural Dimmer を有効にすることができます。このオプションは、RGBAW コントロールとは別の照明器具の能力を与えます。 LPU デバイスは内部的に必要な DMX レベルを計算します。

## 4.2.5 サブフィクスチャー

Cuety はサブフィクスチャをサポートしていません。 Fixture に RGB ピクセルや調光器チャンネルのような複数の 「パート」がある場合は、パーソナリティ内でサブフィクスチャ を使用します。

Cuelux & CueluxPro は、それを利用しています。

Cuety では、サブフィクスチャーを備えたすべてのパーソナリ ティモードは無視されます。

Cuety に複数のディマーチャンネルを持つフィクスチャを追加する方法は、いくつかの 'Generic - Dimmer 01x' フィクスチャを追加することです。

複数のピクセルライトをコントロールするには、いくつかの 'Generic RGB 01x' フィクスチャを追加します。

#### 4.2.6 制限

Cuety システムは、エントリーレベルの照明制御用に設計され ており、高いコストパフォーマンスを持っていますが、ハイエ ンドのムービングライトのコントロールにはいくつかの制限が あります。

Cuety では、フィクスチャーは最大 27 のチャンネルを持つこ とができます。

1つの Fixed カラーホイール、1つのゴボホイール、1つのプ リズムホイールがサポートされています。

あなたの要求が複雑なムーブメントを制御することであり、 Cuetyではコントロールが制限されてしまう場合は、Cuelux コントロールシステムを選択することをお勧めします (www.cuelux.com)。

## 4.3 プレイバック

プレイバックビュー(図 4.6 には 64 個のプライバックボタン があります。

各プレイバックには、1 つまたは複数のキューが含まれます。 キューについては後で詳しく説明します。

すべての Playback ボタンに直接アクセスして、それらを開 始および停止することができます。 Playback を開始するには、 [Playback] ボタンを1回だけ押してください。

Playback を解除するには、Playback ボタンを1秒以上押す か、最初に [Release] ボタンを有効にして Playback ボタンを 選択します。 システム内のすべての Playback を解除するには、 [Release] ボタンを1秒以上押します。

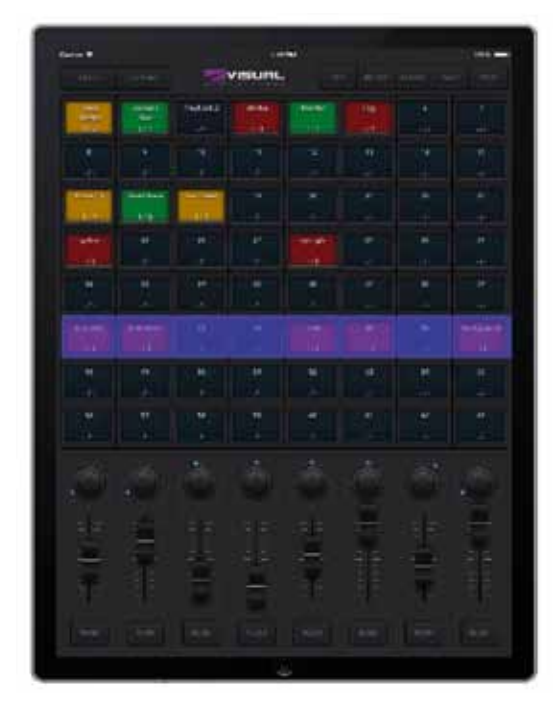

Playbackの強さとスピードを変更するには、最初に適切なバンクを選択する必要があります。

青色のバーは、現在選択されているバンクを示します。 3本の指(タブレット)を使用するか、マウスホイールまた は PageUp / PageDown キー(Windowsの場合は macOS & Ubuntu)を使用してバーを移動できます。

#### 4.3.1 スワップ

上部にある「Swap」ボタンを有効にし、移動したい Playback をクリックして Playback 先の Playback をクリックすると、 Playback の内容を別の場所に移動できます。 これら 2 つの Playback の内容が入れ替わります。

### 4.3.2 プロパティー

各プレイバックにはいくつかの特性があります。 上部にある [Props] ボタンを有効にして、Playback ボタンを選 択して変更することができます。

#### BACKGROUND

BACKGROUND を有効にすると、LPU デバイスの電源がオンの ときに PLAYBACK が自動的に開始されます。また、PLAYBACK では、[Release ALL / すべて解除] コマンド([リリース] ボタ ンを長押し) は無視されます。

バックグラウンド機能は、決して o にしてはならないフィクス チャを制御するのに便利です。例えばステージに来るアーティ ストに安全を提供するバックステージのライト。

#### **EXCLUSIVE**

Exclusive が有効になっている同じバンクに複数の Playback が ある場合、それらのうちの1つだけが同時にアクティブになり ます。

新しい exclusivePlayback を開始すると、自動的に他の exclusive が解除されます。

exclusive 機能の範囲はバンク内で制限されています。つま り、あるバンクの exclusive な Playback でも、別のバンクでの exclusive な Playback はできません。Exclusive を使用することで、 プロフェッショナルレベルのライティングコントローラで通常 見られる両方の機能を LTP ライクまたはパレットライクな動作 として作成できます。

#### **GO MODE**

デフォルトでは、Go に設定されています。ボタンは Playback に Go Forward (Go +) コマンドを送信して Playback を開始し ます。すでに Playback している場合は、次のキューに進みます。 ボタンを長押しすると Playback が解除されます。次のオプショ ンは Toggle です。この場合、最初にボタンを押すと Playback が開始され、もう一度押すと解除されます。

フラッシュモードは、ボタンが押されている間、Playback を アクティブにします。ソロモードも同じですが、他のすべての Playback を一時的にブラックアウトします。

#### REPEAT

このプロパティは、最後のキューを終了したときの Playback の動作を決定します。 Loop に設定すると、最初からやり直します。

バウンスはそれを最初に戻す。それは前後に行きます。ランダ ムモードでは、キューの順序はランダムになります。Playback は無期限に続きます。Oに設定すると、キューの終わりに達す ると Playback が自動的に解除されます。

#### 4.3.3ブラックアウト

ブラックアウト機能は、メイン画面の「Visual Productions」ロ ゴをクリックすると有効にできます。紫色のアイコンが赤く点 滅して、ブラックアウトがアクティブであることを示します。

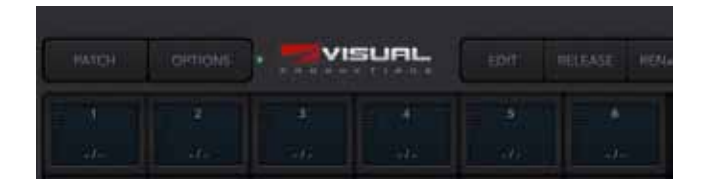

# 4.4 EDIT / エディット

このページ(下図)では、プレイバックの内容を編集すること ができます。

| EACK . | 1 |   | VISU | aL. |          |       |               |
|--------|---|---|------|-----|----------|-------|---------------|
|        |   |   |      |     |          |       | ACD<br>HEMOVE |
|        |   |   |      |     |          |       |               |
|        |   |   |      |     |          |       | -             |
|        |   |   |      | imi | <u> </u> |       | CONDITION     |
| ÷      |   | + |      |     |          | +     | 0000          |
|        |   |   |      |     |          |       | 1401          |
|        |   |   |      |     |          |       |               |
|        |   |   |      |     |          |       |               |
|        |   |   |      | i   |          |       |               |
|        | h | Ħ |      |     |          |       | 1040          |
|        | - |   |      |     |          | <br>  | HICORD        |
|        |   |   |      |     | ي        |       | CLARK .       |
|        |   |   |      |     |          |       |               |
|        |   |   |      |     |          | = = = |               |

#### 4.4.1 CUE

キューは照明シーケンスのファーストステップです。キューは 時にシーンとも呼ばれ、同じことを意味します。しかし、我々 はキューという単語を使います。時には単一のキューが必要な 場合もあります。静的な照明「ルック」を作成します。劇場で の各シーンの CUE を作成する時には、複数の CUE が必要です。 この場合、各シーンの開始時に CUE を使用します。

また、複数のキューを使用してディスコパーティーなどの「チェ イス」を作成することもできます。チェイスを構築するには、 チェイスの各ステップごとにキューを作成し、キューティが キューを自動的に実行するように指示します。

'Add' と 'Remove' ボタンを使用すると、この Playback 内の キューの数を変更できます。新たに追加されたキューはまだ空 です。「Remove」ボタンを1秒以上押すと、すべてのキュー が削除されます。キューを選択すると(青色で表示されます)、 「RENAME」、「CONDITION」、「DELAY」、「FADE」ボタンを使用 してプロパティを変更できます。

#### **4.4.2 CONDITION**

Condition プロパティは、各キュー間にポーズがあるかどうか を判断します。

「停止」に設定すると、キューのフェーディングが終了した後で Playback が一時停止します。

ユーザーが Playback ボタンを押して Go コマンドを出すまで待 機します。Go コマンドを受信すると、次のキューの Playback を開始します。

「Follow」に設定すると、Playback は自動的に次のキューに進み ます。

この状態は自動チェイスを作成するのに便利です。

#### 4.4.3 **DELAY**

Delay Time は Follow 条件を使用する場合にのみ適用されます。 この場合、キューがクロスフェードを完了すると、Playback は 自動的に次のキューに進みます。次に、クロスフェーディング を開始する前に、「Delay」によって指定された時間待つ。

#### 4.4.4 FADE

キューは現在のレベルからプログラムされたレベルまでフェー ドします。クロスフェードにかかる時間は、「フェード」によっ て指定されます。フェードが0に設定されている場合、クロス フェードはありません。値はすぐにスナップされます。

#### 4.4.5 フィクスチャー

このグリッドでは、フィクスチャを選択できます。下の 'Programmer' エリアで行った変更は、選択した Fixture に 適用されます。フィクスチャ・セルは、この Playback 時に Attribute の1 つが設定されているときに赤で表示されます。

#### 4.4.6 プログラマ

Edit ページの下部にあるビューはプログラマと呼ばれます。プログラマーには照明の「外観」が含まれています。つまり、さまざまな設備のさまざまな Attribute のレベルを含むことができます。基本的には、照明の外観をプログラマー内に構築し、'Record'ボタンを使用してキューに保存します。これは、プログラマに存在するものによってキューの内容を上書きします。 「Record」ボタンを使用するには、1つのキューを選択する必要があります。

'Add' ボタンを長押しすると、現在のプログラマーのコンテン ツが新しいキューに自動的に記録されます。

キューを変更するには、最初に 'Load' ボタンを使用してキュー の内容をプログラマに戻します。その後、手順は新しいキュー を作ることと同じです: Programmer 内の値を変更し、'Record' ボタンを使ってキューに保存します。

プログラマーから値を削除するには、「Clear」ボタンを使用し ます。ある特定の灯具を選択して「Clear」を押すと、それら の灯具の値だけがリセットされます。フィクスチャに値が設定 されていない場合、クリアを押すとフィクスチャが選択されな い場合、プログラマ内のすべてのフィクスチャのすべての値が クリアされます。実際には、[Clear] ボタンを2回クリックする とプログラマが完全に消去されます。

この Playback で特定のアトリビュートが設定されている場合、 コントロールは赤で表示されます。

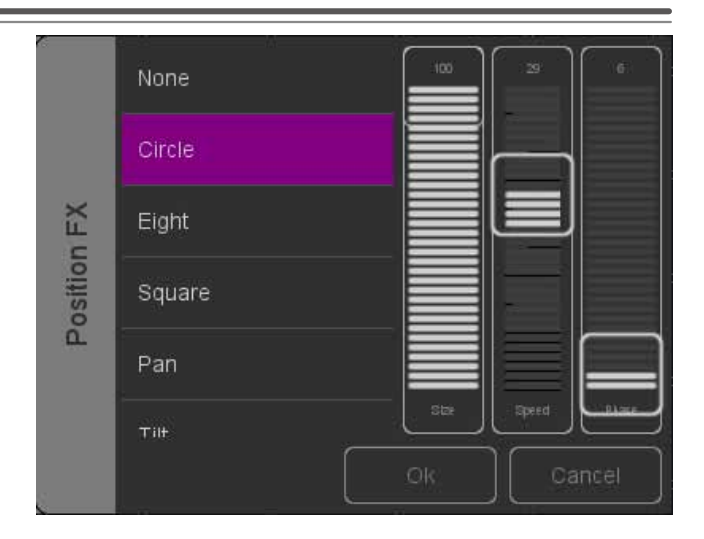

#### 4.4.7 FX

Playback はキューで構成され、キューはスタティックライティ ングの「外観」です。照明をアニメートするには、通常、複 数のキューを作成し、それらの間で Playback を Chase します。 ただし、FX を使用すると、照明でダイナミックアニメーショ ンを素早く作成できます。たとえば、頭の動きやスキャンを円 滑にするには、多くのステップをプログラムする必要がありま す。FX では、FX ダイアログを使用しました(図 4.9 を参照して、 位置属性の「Circle」節を選択し、いくつかのパラメータレベ ルを設定するだけです)。

例えば、RGB カラーミキシングのための FX もある。(例: RAINBOW) FX はまた、強度属性に対しても存在する。強弱を 使用して、'Phase' パラメーターを使っていくつかのチェイスを 素早く作成することができます。

## 5章 REMOTE APP

Cuety Remote App(gure 5.1 は、LPU デバイスをリモートコ ントロールするための小さなツールです。リモートアプリでは、 コントローラ内の設定を編集することはできません。 Cuety App を使用して、LPU の内容を既にプログラムしている ことが前提となります。

リモートアプリケーションでは、プレイバックボタンをトリガー することができます。 LPU デバイスに接続するには、設定ページ(図 5.2)を開き、 あなたのデバイスをリストから削除します。 リモートアプリケーションはタブレットでも実行できます

BACK

## 5.1 CELUX

リモートアプリケーションは、Visual Productions から Cuelux 照明制御システムを制御するためにも使用できます。Cuelux は、 Cuety よりも大きくて強力な DMX 制御システムです。 Cuelux の詳細については、下記をご覧ください。 http://www.visualproductions.nl/products.html

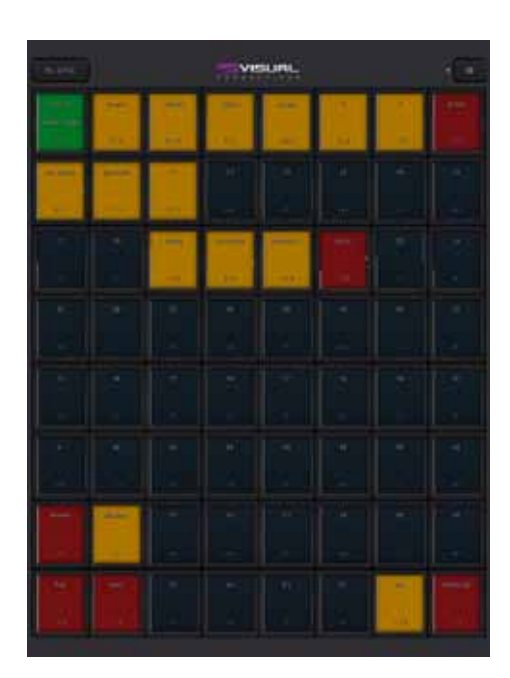

## ト 6章 パーソナリティ

Cuety には、豊富なライブラリがありますが、あなたがコント ロールしたい照明器具は私たちのライブラリには存在しない可 能性があります。

Cuety に新しいパーソナリティを追加したい場合は、フォーラ ムでリクエストできます。

http://forum.visualproductions.nl

Cuety には Personality が必要であることを明記し、Fixtures マニュアルへのリンクを含める必要があります。

また、vBuilder ソフトウェアを使用して独自のパーソナリティ を作成することもできます。 このツールは、当社の Web サイ トからダウンロードできます。

http://www.visualproductions.nl/downloads.html。 vBuilder v1.3.88 以降が必要です。

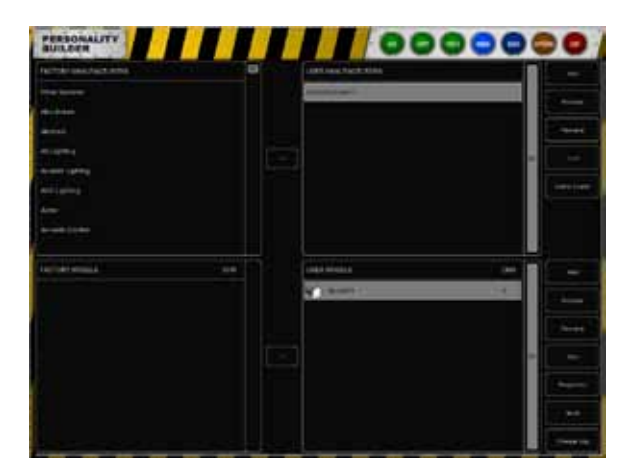

パーソナリティーを作り、それを CUETY で使用するためには、 次のステップを実行する必要があります。

・パーソナリティファイルを作成します(vBuilder については、 Cuelux マニュアルの最後の章で説明しています)

- ・Cuety エクスポートボタンを押します。
- ・User / Visual Productions / vBuilder フォルダに移動します。
- ・user.personality ファイルを Cuety App フォルダにコピー
- します。 iOS では、これは iTunes を使用して行われます。

これで、Cuety パッチメニューのリストからパーソナリティを 選択できます。

#### 7章 vManager

Visual Productions が提供するさまざまなネットワークベース の照明コントローラを管理するために、vManager(図 7.1)と いう特別なソフトウェアツールが開発されています。 この ツールは、Microsoft Windows、MacOS、および Ubuntu Linux で利用でき、弊社の Web サイトから無料で入手できます。 vManager を使用すると、LPU デバイスでファームウェアをアッ プグレードできます。ファームウェアは、vManager ソフトウェ アに含まれています。新しいvManagerバージョンをダウンロー ドすると、LPU デバイス用の新しいファームウェアが提供され る場合があります。

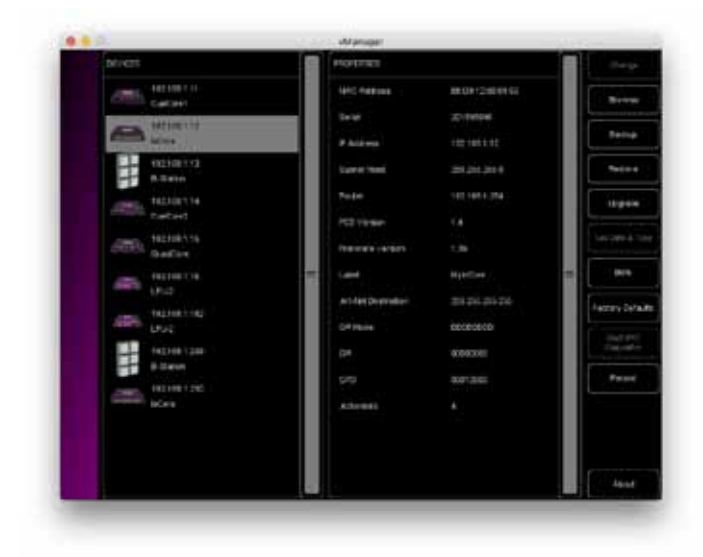

vManager には、CueCore や loCore などの Visual Productions の他の機器専用の機能が多数あります。 一部のボタンは、こ のハードウェアには適用されないため、LPU デバイスでの作業 中は無効になります。

# 7.1 Blink

BLINK / 点滅

複数のデバイスの中の特定のユニットを識別するために、デバイスの LED を速く点滅させるように設定することができます。 点滅は、「デバイス」リスト内のデバイスをダブルクリックするか、デバイスを選択してから「Blink」ボタンをクリックする と有効になります。

## 7.2 ファームウェアのアップグレード

ファームウェアをアップグレードするには、まずデバイスを選択し、[upgrading firmware] ボタンを押します。 図 7.2 のダイアログでは、使用可能なファームウェアバージョンのリストから選択することができます。

|        | FPIMVARE | VERSION | DATE       | 5428  |  |
|--------|----------|---------|------------|-------|--|
| ш      |          |         |            |       |  |
| WAR    |          |         |            |       |  |
| r FIRM | lature   | 1.39    | 2017-04-13 | 35118 |  |
| ILEC'  |          |         |            | 34318 |  |
| S      |          |         |            |       |  |
|        |          |         |            |       |  |

#### 警告:

アップグレードプロセス中にデバイスの電源が中断されていな いことを確認します。

## 7.3 初期化する

パッチや Playback のようなすべてのユーザーデータを含むメ モリーは完全に消去され、「Factory Defaults」ボタンを押すと すべての設定がデフォルトに戻ります。 この操作では、デバイスの IP 設定が反映されません。

# > 付録 / Appendices

## **API** A.1 OSC

ます。

OSC (Open Sound Control) は、コンピュータ、ソフトウェア、 および様々なマルチメディアタイプのデバイス間で通信するた めのプロトコルです。OSC はネットワークを使ってメッセー ジを送受信し、MIDI やカスタム情報を含むことができます。 iOS (iPod、iPhone、iPad) と Android でカスタムメイドのユー ザーインターフェイスを作成するためのアプリがあります。 こ れらのツールを使用すると、デバイスを制御するための不正な ユーザーインターフェイスをプログラムできます。 例えば。下の OSC にタッチします。 http://hexler.net/software/touchosc

OSC は Visual Productions の CueCore、loCore、B-Station にも統合されています。 これは、B-Station のような機器を LPU-2 に接続するための好ましい方法です。 LPU-2 内の機能は、次の OSC メッセージを使用して制御でき

| 機能                           |                     | URI        | パラメータタイプ | パラメータレンジ     |
|------------------------------|---------------------|------------|----------|--------------|
| Release all playbacks        | 全てのプレイバックをリリース      | /release   | -        | -            |
| Set playback intensity       | プレイバックのインテンシティ設定    | /pbXX/in   | float    | 0-100%       |
| Increment playback intensity | インテンシティを上昇させる       | /pbXX/in++ | float    | 0-100%       |
| Decrement playback intensity | インテンシティを減少させる       | /pbXX/in{  | float    | 0-100%       |
| Set playback speed           | Playback 速度の設定      | /pbXX/sp   | float    | -100%-100%   |
| Increment playback speed     | Playback 速度を上昇させる   | /pbXX/sp++ | float    | -100%-100%   |
| Decrement playback speed     | Playback 速度を減少させる   | /pbXX/sp{  | float    | -100%-100%   |
| Control playback button      | Playback ボタンのコントロール | /pbXX/bu   | bool     | false / true |
| Control playback flash       | プレバックラッシュのコントロール    | /pbXX/fl   | bool     | false / true |
| Release playback             | プレバックをリリースする        | /pbXX/re   | -        | -            |
| Playback Go Forward          | 前に進める               | /pbXX/go   | -        | -            |
| Playback Jump                | ジャンプさせる             | /pbXX/ju   | unsigned | 1-48         |
| Hello                        | Hello               | /hello     | -        | -            |
| Set Blackout                 | ブラックアウト設定           | /blackout  | bool     | false / true |

XX を Playback 番号 [01,64] で置き換えます。LPU-2 は、OSC メッ セージを受信するためにポート 8000 を使用します。

#### A.2 TCP および UDP

TCP(伝送制御プロトコル)は、イーサネットネットワークを 介してメッセージを送信するためのプロトコルです。 TCP は、ローカルエリアネットワーク、イントラネット、また はパブリックインターネットに接続されたコンピュータ上で実 行されるプログラム間で、信頼性の高い、順序付けられた、エ ラーチェックされたメッセージ配信を提供します。

UDP(ユーザーデータグラムプロトコル)は、ネットワーク経 由でメッセージを送信するための単純なプロトコルです。 エラーチェックは行われません。 UDP は TCP よりも少し速い ですが、それはあまり安全ではありません。

通常、TCP または UDP は、ビデオプロジェクタやショーコン トローラなどのさまざまなメディアデバイスでサポートされて います。

| 機能                           |                     | 文字列                | パラメータレンジ     | 例            |
|------------------------------|---------------------|--------------------|--------------|--------------|
| Release all playbacks        | 全てのプレイバックをリリース      | release            | -            | release      |
| Set playback intensity       | プレイバックのインテンシティ設定    | pbXX/in=[0,100]    | 0-100%       | pb01/in=55   |
| Increment playback intensity | インテンシティを上昇させる       | pbXX/in=++[0,100]  | 0-100%       | pb01/in=++10 |
| Decrement playback intensity | インテンシティを減少させる       | pbXX/in={[0,100]   | 0-100%       | pb01/in={    |
| Set playback speed           | Playback 速度の設定      | pbXX/sp=[-100,100] | -100%-100%   | pb33/sp=-20  |
| Increment playback speed     | Playback 速度を上昇させる   | pbXX/sp=++[0,100]  | 0%-100%      | pb33/sp=++   |
| Decrement playback speed     | Playback 速度を減少させる   | pbXX/sp={[0,100]   | 0%-100%      | pb33/sp={10  |
| Control playback button      | Playback ボタンのコントロール | pbXX/bu=[0/1]      | up / down    | pb59/bu=0    |
| Control playback flash       | プレバックラッシュのコントロール    | pbXX/=[0/1]        | up / down    | pb64/fl=1    |
| Release playback             | プレバックをリリースする        | pbXX/re            | -            | pb10/re      |
| Playback Go Forward          | 前に進める               | pbXX/go            | -            | pb21/go      |
| Playback Jump                | ジャンプさせる             | pbXX/ju=[1,48]     | 1-48         | pb45/ju=17   |
| Hello                        | Hello               | hello              | _            | hello        |
| Set Blackout                 | ブラックアウト設定           | blackout=[0/1]     | false / true | blackout=1   |

XX を Playback 番号 [01,64] で置き換えます。 LPU-2 は、TCP および UDP メッセージを受信するためにポート 7000 を使用し ます。

#### A.3 HTTP

HTTP(ハイパーテキスト転送プロトコル)は、Web ページに アクセスするための標準プロトコルです。 また、以下の URL を使用して、LPU-2 を制御することもできます。

| 機能                           | URL                      | パラメータレンジ     | 例                                    |
|------------------------------|--------------------------|--------------|--------------------------------------|
| Release all playbacks        | /ajax/release            | -            | http://192.168.1.10/ajax/release     |
| Set playback intensity       | /ajax/pbXX/in=[0,100]    | 0-100%       | http://192.168.1.10/ajax/pb01/in=55  |
| Increment playback intensity | /ajax/pbXX/in=++[0,100]  | 0-100%       | http://192.168.1.10/ajax/pb01/in=++5 |
| Decrement playback intensity | /ajax/pbXX/in={[0,100]   | 0-100%       | http://192.168.1.10/ajax/pb01/in={5  |
| Set playback speed           | /ajax/pbXX/sp=[-100,100] | -100%-100%   | http://192.168.1.10/ajax/pb33/sp=-20 |
| Increment playback speed     | /ajax/pbXX/sp=++[0,100]  | -100%-100%   | http://192.168.1.10/ajax/pb33/sp=++  |
| Decrement playback speed     | /ajax/pbXX/sp={[0,100]   | -100%-100%   | http://192.168.1.10/ajax/pb33/sp={10 |
| Control playback button      | /ajax/pbXX/bu=[0/1]      | up / down    | http://192.168.1.10/ajax/pb59/bu=0   |
| Control playback flash       | /ajax/pbXX/fl=[0/1]      | up / down    | http://192.168.1.10/ajax/pb64/fl=1   |
| Release playback             | /ajax/pbXX/re            | -            | http://192.168.1.10/ajax/pb10/re     |
| Playback Go Forward          | /ajax/pbXX/go            | -            | http://192.168.1.10/ajax/pb21/go     |
| Playback Jump                | /ajax/pbXX/ju=[1,48]     | 1-48         | http://192.168.1.10/ajax/pb45/ju=17  |
| Hello                        | /ajax/hello              | -            | http://192.168.1.10/ajax/hello       |
| Blackout                     | /ajax/blackout=[0/1]     | false / true | http://192.168.1.10/ajax/blackout=1  |

ポート 80 に HTTP GET 要求を送信できます。

#### A.4 FEEDBACK

LPU-2 は、OSC または UDP を介して通信するときに、外部制 御システムにメッセージを送り返すことができます。

LPU-2 が OSC または UDP 経由でコマンドを受信するとすぐに、 外部システムの IP とポートをリストに格納します。 LPU-2 の 内部で状態が変化すると(例えば、Playback が解放される)、 このリストの全ての「クライアント」は新しい状態を示すメッ セージを受信する。

LPU-2 には最大 4 つの OSC クライアントと 4 つの UDP クライ アントを格納できます。

この内部クライアントリストは、電源を切断すると消去されます。 'hello' コマンドは、LPU-2 をポーリングするために使用できま す。LPU-2 は Hello メッセージをクライアントに送り返すことで、 受信した Hello に応答します。

クライアントは、特定のプロパティの現在のレベルを取得する こともできます。 パラメータなしでコマンドメッセージを送 信することによって、いくつかの特性(例えば、Playback 強度) をポーリングすることができる。

たとえば、次の UDP コマンドは Playback9 のスピードレベル を取得します。pb09 / sp LPU-2 は、速度レベルが -50%にある ことを示す pb09 / sp = -50 で応答します。